## **MULTIMEDIA INTERAKTIF SEBAGAI SARANA PROMOSI** PENJUALAN PADA TOKO UNION GYPSUM YOGYAKARTA

**Tugas** Akhir

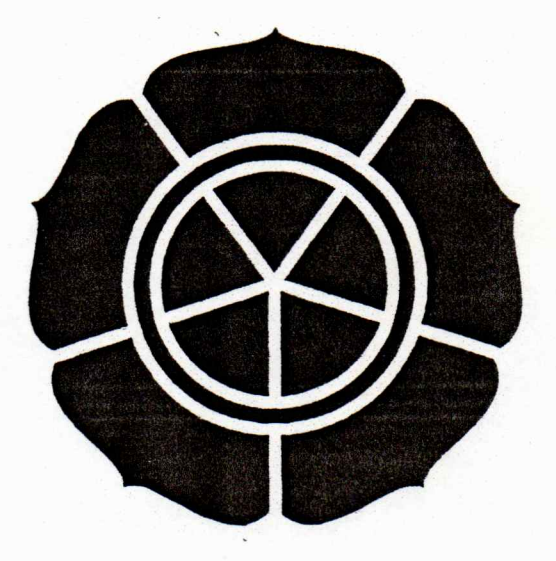

Diajukan oleh :

Tria Kusuma Rahayu 06.02.6500

## JURUSAN MANAJEMEN INFORMATIKA SEKOLAH TINGGI MANAJEMEN INFORMATIKA DAN KOMPUTER AMIKOM YOGYAKARTA 2009

#### TUGAS AKHIR

# "MULTIMEDIA INTERAKTIF SEBAGAI SARANA PROMOSI PENJUALAN PADA TOKO UNION GYPSUM YOGYAKARTA"

Diajukan sebagai salah satu syarat untuk menyelesaikan pendidikan Diploma 3 pada Sekolah Tinggi Manajemen Informatika dan Komputer Amikom Yogyakarta

> Disusun Oleh: Tria Kusuma Rahayu 06.02.6500

## SEKOLAH TINGGI MANAJEMEN INFORMATIKA DAN KOMPUTER AMIKOM YOGYAKARTA

i

#### HALAMAN PENGESAHAN

## " Multimedia Interaktif Sebagai Sarana Promosi Penjualan Pada Toko

## Union Gypsum Yogyakarta"

Diajukan sebagai salah satu syarat untuk menyelesaikan pendidikan Diploma 3 pada Sekolah Tinggi Manajemen Informatika dan Komputer Amikom Yogyakarta

Mengetahui Ketua STMIK AMIKOM Dosen Pembimbing Dr M. Suyanto, MM)

NICO SEE BA

cof

ARTA

(M.Rudyanto Arief, MT)

#### HALAMAN BERITA ACARA

## MULTIMEDIA INTERAKTIF SEBAGAI SARANA PROMOSI PENJUALAN PADA TOKO UNION GYPSUM YOGYAKARTA

Telah dipresentasikan oleh : Tria Kusuma Rahayu 06.02.6500 Diuji oleh: Penguji I Penguji II (Krisnawati, S.Si, MT.) (Sudarmawan, MT.)

## HALAMAN PERSEMBAHAN

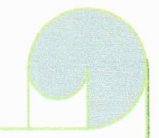

Karya tulis ini Saya persembahkan untuk :

 "ALLAH SWT" Atas segala Rahmat & ijinNYAlah Tria dapat menyelesaikan TA ini

PAPA dan MAMA yang begitu Amat sangat berarti dalam hidup Tria

Mas Anfal & Mbak Mita yang amat Tria Sayangi....terima kasih to dukungannya,, terutama Mbak Mita yang selalu cerewet to TA Tria karena satu kamar sama tria "Thank's yaa Mbak'qu", tambah satu lagi Mbak AYU "kaka ipar Tria cewek atuatunya yang lagi hamil thank's yaa..to DOAnya"

Abang Putra & Keluarga Abang Makasih ya.. to Semuanya, "Ade Sayank banget sama Abang"

Keluarga besar Mbah Atemo & Mbah Thalib. seluruh keluarga besar di Klaten & Lampung, terima kasih atas semua Perhatian dan Doanya

Temen temen Tria Thank's Buanget yaa.. to dukungan & Doa'nya, "Terutama MUSTAQIM makasih banget to Bantuannya"

# m0770

Ketika Qta lahir. Qta menangis dan orang-orang disekeliling Qta tersenyum Jalanilah hidup dengan penuh kebaikan

> Sehingga.... Pada saat qta tiada kelak, Qta tersensum dan orang-orang disekeliling akan menangis

Ialani Hidup dengan penuh rasa IXHLAS & SABAR Disertai JXH7JAR dalam mencari RJDHAJ

ALLAS'SW7"

Dalam Hidup Qita Harus: SIAP RIDHA JANGAN MEMPERSULIT DIRI EVALUASI DIRI YAKIN HANYA "ALLAH" SATU-SATUNYA PENOLONG

#### **KATA PENGANTAR**

Puji syukur atas kehadirat Allah SWT yang telah memberikan nikmatnya sehingga saya dapat menyelesaikan laporan tugas akhir ini. Laporan ini saya susun sebagai salah satu syarat guna memperoleh gelar Diploma Manajement Informatika di STMIK AMIKOM Yogyakarta.

Laporan tugas akhir ini dilaksanakan guna melatih mahasiswa agar mengetahui kerja yang akan mereka hadapi kelak. Gambaran umum mengenai lingkungan pekerjaan ini mampu mendorong mahasiswa memiliki potensi untuk bersaing dengan yang lain. Selain itu mahasiswa akan merasa terdorong untuk memperbaiki segala kelemahan yang belum terpenuhi sebagai standar kerja di perusahaan.

Melalui laporan ini saya mengucapkan terimakasih sebesar-besarnya kepada :

- Bapak Prof. Dr. H.M. Suyanto MM., selaku Ketua STMIK AMIKOM Yogyakarta.
- Ibu Krisnawati, S.Si., M.T. selaku Ketua jurusan MI STMIK AMIKOM Yogyakarta.
- Bapak M.Rudyanto, MT selaku Dosen pembimbing tugas akhir di STMIK AMIKOM Yogyakarta.
- Orang tua dan saudara yang telah memberikan dorongan selama menyelesaikan laporan tugas akhir ini.
- 5. Teman-Teman yang selalu memberikan kritikan, saran, ide, dan semangat.

- 6. Semua pihak yang tidak dapat kami sebutkan satu persatu yang telah membantu penulis dalam menyelesaikan laporan tugas akhir ini.
- 7.

Akhir kata saya berharap laporan tugas akhir ini dapat memberikan manfaat baik untuk teman-teman serta adik kelas yang akan menghadapi tugas akhir. Jika ada kesalahan kami mohon maaf dan jika ada kelebihan itu datangnya dari Allah SWT.

| Yogyakarta, 6 Agustus 2009 |
|----------------------------|
| Penulis                    |
|                            |

#### **DAFTAR ISI**

| HALAMAN.   | JUDUL TUGAS AKHIRi                    |
|------------|---------------------------------------|
| HALAMAN    | PENGESAHANii                          |
| HALAMAN    | BERITA ACARAiii                       |
| HALAMAN    | PERSEMBAHANiv                         |
| HALAMAN    | MOTTOv                                |
| KATA PENG  | ANTAR                                 |
| DAFTAR ISI | xiii                                  |
| DAFTAR GA  | MBAR                                  |
| DAFTAR TA  | BELxvi                                |
| BAB I      | PENDAHULUAN                           |
|            | 1.1 Latar Belakang Masalah            |
|            | 1.2 Rumusan Masalah                   |
|            | 1.3 Batasan Masalah                   |
|            | 1.4 Tujuan Penelitian                 |
|            | 1.5 Metode Pengumpulan Data           |
|            | 1.6 Metode Penulisan Laporan          |
|            | 1.7 Jadwal Kegiatan                   |
| BAB II     | DASAR TEORI                           |
|            | 2.1. Konsep Dasar Aplikasi Multimedia |
|            | 2.1.1. Sejarah Multimedia             |
|            | 2.1.2. Pengertian Multimedia          |

|         | 2.2. Langkah Langkah Pengembangan Multimedia 12     |
|---------|-----------------------------------------------------|
|         | 2.3. Macam Macam Struktur Aplikasi Multimedia 15    |
|         | 2.4. Pengertian Promosi                             |
|         | 2.5. Aplikasi Multimedia untuk Mendukung Promosi 22 |
|         | 2.6. Perangkat Lunak yang di Gunakan                |
|         | 2.6.1. Macromedia Director MX 2004                  |
|         | 2.6.2. Adobe Photoshop CS                           |
|         | 2.6.3. Shotink Glanda                               |
|         | 2.6.4. Jet Audio                                    |
|         | 2.6.5. Swis Max                                     |
|         | 2.7. Perangkat Keras yang di Gunakan                |
| BAB III | TINJAUAN UMUM                                       |
|         | 3.1. Gambaran Umum                                  |
|         | 3.1.1. Sejarah Singkat Union Gypsum                 |
|         | 3.1.2. Lokasi Perusahaan                            |
|         | 3.1.3. Struktur Organisasi                          |
|         | 3.1.4. Visi dan Misi 34                             |
|         | 3.1.5. Media Promosi                                |
|         | 3.1.6. D <mark>aftar Harga</mark>                   |
|         | 3.1.6.1. Haga Satuan Hasil Cetakan Lis dan Beading  |
|         |                                                     |
|         | 3.1.6.2. Harga Satuan Hasil Cetakan Centre Panel 36 |
|         | 3.1.6.3. Harga Satuan Board                         |

|        | 3.1.6.4. Harga Pemasangan                             |
|--------|-------------------------------------------------------|
| BAB IV | PEMBAHASAN 40                                         |
|        | 4.1. Mendefinisikan Masalah 40                        |
|        | 4.2. Merancang Konsep Aplikasi                        |
|        | 4.3. Merancang Isi Aplikasi 41                        |
|        | 4.4. Merancang Naskah Aplikasi                        |
|        | 4.5. Merancang Sketsa Aplikasi 48                     |
|        | 4.5.1. Rancangan Tampilan Utama                       |
|        | 4.5.2. Rancangan Tampilan Tombol Home                 |
|        | 4.5.3. Rancangan Tampilan Tombol Product              |
|        | 4.5.4. Rancangan Tampilan Tombol Galery               |
|        | 4.5.5. Rancangan Tampilan Tombol Price List           |
|        | 4.5.6. Rancangan Tampilan Tombol About Us             |
|        | 4.5.7. Rancangan Tampilan Tombol Creator              |
|        | 4.6. Merancang Sistem                                 |
|        | 4.6.1. Teknik Menggunakan Adobe Photoshop CS 59       |
|        | 4.6.2. Teknik Membuat Animasi Dengan Shotink Glanda   |
|        |                                                       |
|        | 4.6.3. M <mark>engolah Suara dengan J</mark> et Audio |
|        | 4.6.4. Swis Max                                       |
|        | 4.6.5. Membuat Aplikasi pada Macromedia Director MX   |
|        | 2004                                                  |
|        | 4.7. Implementasi Sistem                              |

|           | 4.7.1. Uji Coba Sistem   | 86 |
|-----------|--------------------------|----|
|           | 4.7.2. Manual Sistem     |    |
|           | 4.7.3. Memelihara Sistem |    |
|           | 4.8. Update Sistem       |    |
| BAB V     | PENUTUP                  |    |
|           | 5.1. Kesimpulan          |    |
|           | 5.2. Saran               |    |
| DAFTAR PU | JSTAKA                   |    |
| LAMPIRAN  |                          |    |
|           |                          |    |

#### DAFTAR GAMBAR

| Gambar 2.1 Proses Pengembangan Sistem Multimedia   |
|----------------------------------------------------|
| Gambar 2.2 Struktur Linier                         |
| Gambar 2.3 Struktur Menu                           |
| Gambar 2.4 Struktur Hierarki                       |
| Gambar 2.5 Struktur Jaringan                       |
| Gambar 2.6 Struktur Kombinasi                      |
| Gambar 2.7 Tampilan Program Macromedia Director MX |
| Gambar 2.8 Jendela Program Adobe Photoshop CS      |
| Gambar 2.9 Tampilan Program Shotink Glanda         |
| Gambar 2.10 Tampilan Program Jet Audio             |
| Gambar 2.11 Tampilan Program Swis Max              |
| Gambar 2.12 Tampilan Program jet Audio             |
| Gambar 3.1 Struktur Organisasi                     |
| Gambar 4.1 Diagram Aplikasi                        |
| Gambar 4.2 Sketsa Tampilan Utama                   |
| Gambar 4.3 Sketsa Tampilan Tombol Home             |
| Gambar 4.4 Sketsa Tampilan Tombol Product          |
| Gambar 4.5 Sketsa Tampilan Tombol Galery           |
| Gambar 4.6 Sketsa Tampilan Tombol Price List       |
| Gambar 4.7 Sketsa Tampilan Tombol ProductAbout Us  |
| Gambar 4.8 Sketsa Tampilan Tombol Creator          |

| Gambar 4.9 Rancangan Sistem                                               |
|---------------------------------------------------------------------------|
| Gambar 4.10 Tampilan Membuat File Dari Photoshop CS                       |
| Gambar 4.11 Tampilan Gambar yang akan di edit pada Photoshop CS60         |
| Gambar 4.12 Tampilan Gambar yang selesai di edit menggunakan magic eraser |
| tool pada Photoshop CS61                                                  |
| Gambar 4.13 Tampilan Hasil Gambar yang selesai di edit dengan extensi     |
| .PNG                                                                      |
| Gambar 4.14 Tampilan New From Template pada Shotink Glanda                |
| Gambar 4.15 Tampilan Type Album pada Shotink Glanda                       |
| Gambar 4.16 Tampilan Import Gambar pada Shotink Glanda                    |
| Gambar 4.17 Tampilan Pengaturan Background Album pada Shotink Glanda .67  |
| Gambar 4.18 Tampilan Generate Album pada Shotink Glanda                   |
| Gambar 4.19 Tampilan Pengeditan Text dan Animasi pada Shotink Galanda69   |
| Gambar 4.20 Tampilan Penyimpanan File dengan extensi Flas Movie pada      |
| Shotink Glanda                                                            |
| Gambar 4.21 Tampilan Hasil Akhir dengan Extensi Flas Movie pada Shotink   |
| Glanda                                                                    |
| Gambar 4.22 Tampilan Import Lagu                                          |
| Gambar 4.23 Tampilan Memotong Lagu                                        |
| Gambar 4.24 Tampilan New Swis Max                                         |
| Gambar 4.25 Tampilan Membuat Text                                         |
| Gambar 4.26 Tampilan Mengatur Background                                  |
| Gambar 4.27 Tampilan Hasil Akhir dari Swis Max 78                         |

| Gambar 4.28               | Tampilan Tampilan Property Macromedia Director MX 200480  |
|---------------------------|-----------------------------------------------------------|
| Gambar 4.29               | Tampilan Import pada Macromedia Director                  |
| Gambar 4.30               | Tampilan Kotak Dialog Import                              |
| Gambar 4.31               | Tampilan Kotak Dialog Cast                                |
| Gambar 4.32               | Tampilan Langkah langkah menyusun Background              |
| Gambar 4.33               | Tampilan Kotak Dialog Behaviors Inpector susunan Tombol84 |
| Gambar 4.34               | Tampilan Sound yang sudah di Drag85                       |
| Gambar 4.35               | Tampilan Kotak Dialog Publis Setting                      |
| Gambar 4.36               | Tampilan Pengetesan pada Tombol tombol                    |
| Gambar 4.37               | Tampilan Pengetesan pada Sound                            |
| Gambar 4.38               | Tampilan Pengetesan pada Tombol Home                      |
| Gambar 4.39               | Tampilan Pengetesan pada Tombol Product                   |
| Gambar 4.40               | Tampilan Pengetesan pada Tombol Galery                    |
| Gambar 4.41               | Tampilan Pengetesan pada Tombol Price List                |
| Gambar <mark>4.4</mark> 2 | Tampilan Pengetesan pada Tombol About Us                  |
| Gambar 4.43               | Tampilan Pengetesan pada Tombol Creator                   |
| Gambar 4.44               | Tampilan Rincian Awal Aplikasi                            |
| Gambar 4.45               | Tampilan Rincian Tombol Home                              |
| Gambar 4.46               | Tampilan Rincian Tombol Product                           |
| Gambar 4.47               | Tampilan Rincian Tombol Galery95                          |
| Gambar 4.48               | Tampilan Rincian Tombol Price List96                      |
| Gambar 4.49               | Tampilan Rincian Tombol About Us97                        |
| Gambar 4.50               | Tampilan Rincian Tombol Creator                           |

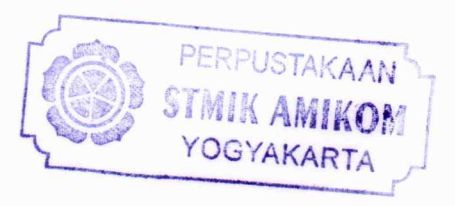

| Gambar 4.51 | Proses Back Up                          | .99                 |
|-------------|-----------------------------------------|---------------------|
| Gambar 4.52 | Proses Folder untuk menyimpan           | .99                 |
| Gambar 4.53 | Proses Update                           | 100                 |
| Gambar 4.54 | Proses Pemilihan File yang akan di Edit | .1 <mark>0</mark> 1 |
| Gambar 4.55 | Kotak Akhir Dialog Proses Update        | . <mark>10</mark> 1 |

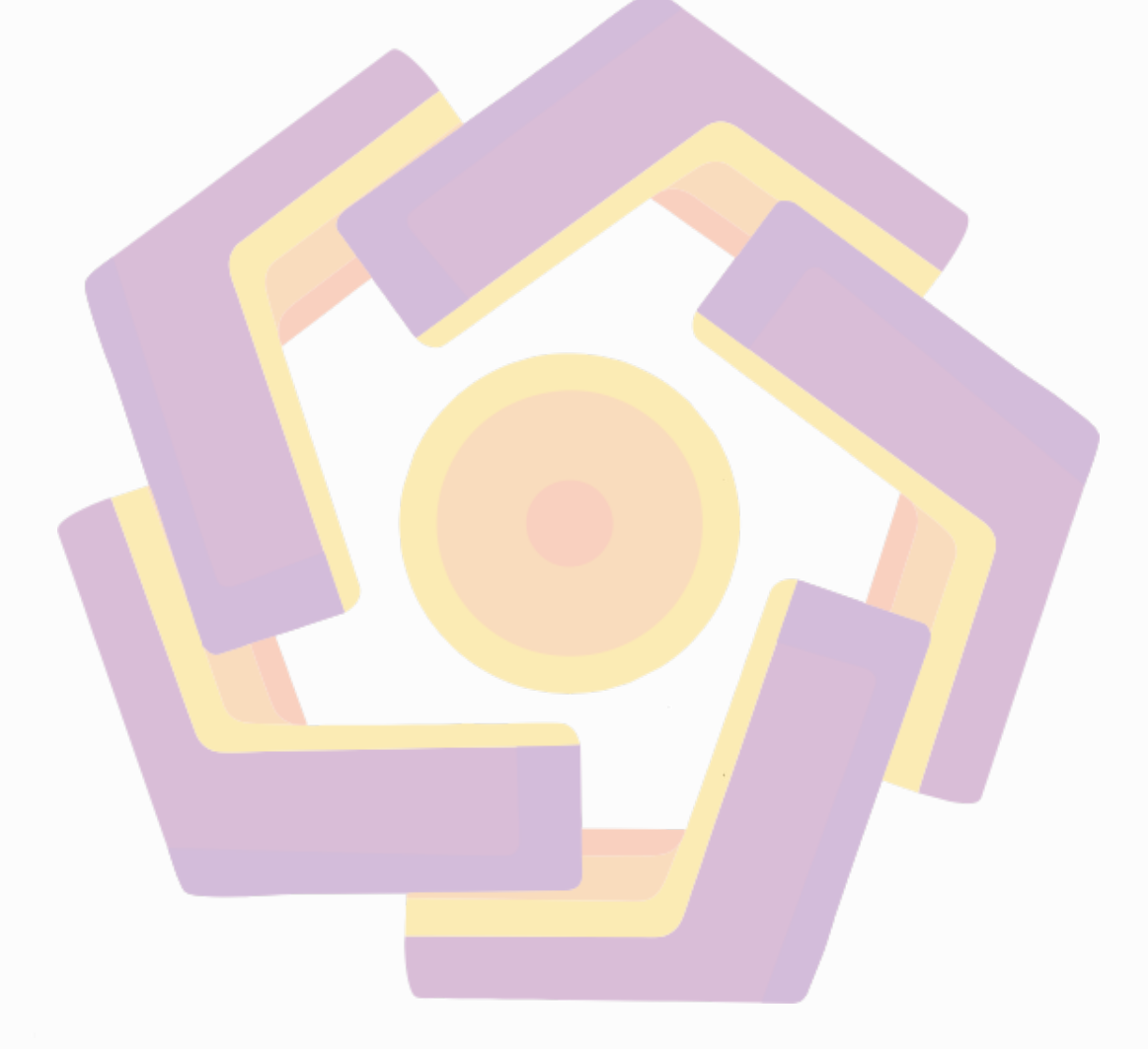

#### DAFTAR TABEL

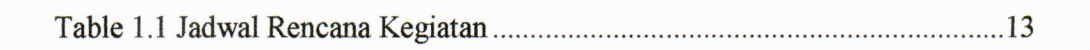

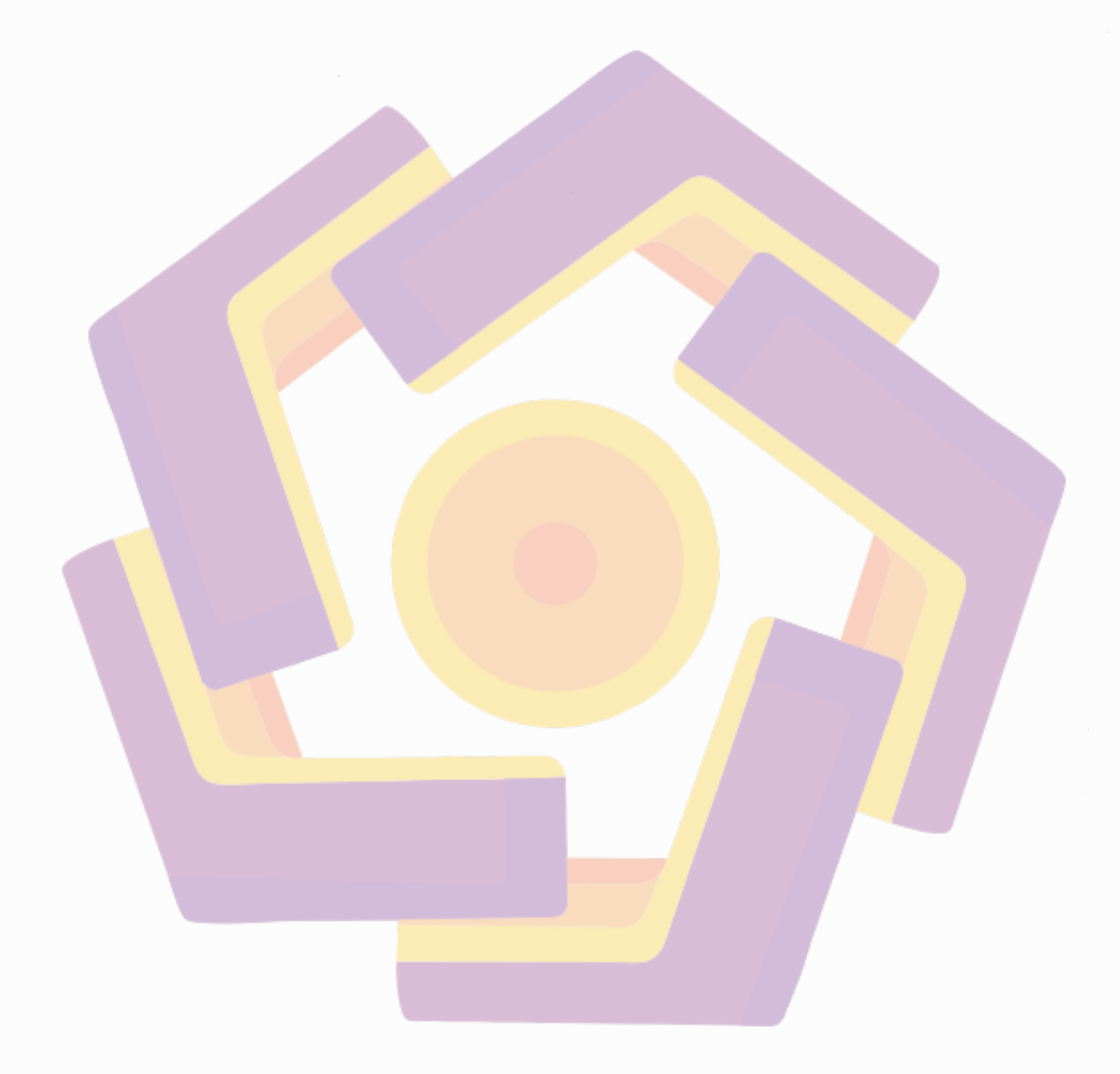